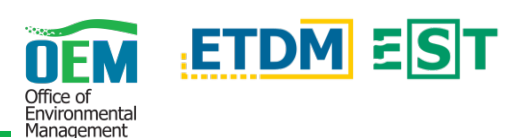

# **OVERVIEW**

The Biennial Efficient Transportation Decision Making (ETDM) Performance Survey within the new Environmental Screening Tool (EST) covers a 2-year period allowing various users to rate and record their experience in the ETDM process and interactions throughout the entire survey reporting period, and not just for a specific project.

<u>ETDM Coordinators:</u> Capture your District's experience in the ETDM process and interactions with the various ETAT agency partners.

<u>ETAT Members:</u> Work with all individuals in your agency that are involved in the ETDM process to update the responses and ensure the ratings reflect your Agency's overall experience with the process and interactions with our Districts.

# ACCESSING THE SURVEY / OVERVIEW PAGE

### **Overview Page**

Surveys ▼ →Answer Survey View Survey From the lefthand menu in the new EST, click Surveys followed by Answer Survey. An overview page of the current survey will be displayed and tructions for completing the survey current status

contains brief instructions for completing the survey, current status information, action buttons, and the *Survey Question Overview*.

### Survey Status and Locks

The survey status highlights the agency/organization the survey is intended for, last edited and locked information, as well as the percentage complete.

A green lock ( $\bigcirc$ ) indicates the current user can start, continue, or edit the survey. However, a red lock ( $\bigcirc$ ) indicates the survey is locked by a different user – a request can be sent to the user holding the lock in order for it to be released.

### **Action Buttons**

The key below provides a brief description of the various action buttons that may be displayed on the main survey overview page:

| BUTTON                | DESCRIPTION                                                                                                    |
|-----------------------|----------------------------------------------------------------------------------------------------|
| Continue              | Resume completing the survey                                                                                                    |
| ETAT Feedback Reports | Review an agency's performance and obtain a full list of all project effect comments submitted during the reporting period          |
| Finalize & Submit     | Survey is complete and can be submitted                                                                                             |
| Finalize & Submit     | Survey is not complete and cannot be submitted                                                                                      |
| Release Lock          | Available for users who can currently edit a survey – Notification will be sent to users who have requested a survey to be unlocked |

# COMPLETING THE SURVEY

### Navigation

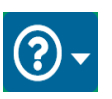

On any survey page click the question mark button in the upper right to access a help video as well as quick references to assist you with completing the survey.

Navigate between questions using the buttons at the bottom of each individual survey question page. The *Save & Done* button as well as the *Cancel* button will return the user to the main overview page.

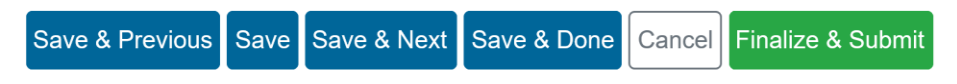

#### **Question Types**

The survey consists of various question types and answering methods. Please refer to the key below to learn more:

| TYPE                            | ANSWER<br>METHOD    | DESCRIPTION                                                                                                    |
|---------------------------------|---------------------|----------------------------------------------------------------------------------------------------|
| Agree or<br>Disagree            | Radio button        | Single selection chosen from a range of answer options that go from Strongly Agree (5) to Strongly Disagree (1)* |
| Beneficial or<br>Not Beneficial | Radio button        | Single selection chosen from a range of answer options that go from Very Beneficial (5) to Not Beneficial (1)*   |
| Checkboxes                      | Checkbox            | Specify as many choices as preferred                                                                             |
| Ratings                         | Radio button        | Single selection chosen from a range of answer options that go from Excellent (5) to Poor $(1)^*$                |
| Short Answer                    | Comment<br>text box | A typed and open-ended response                                                                                  |
|                                 |                     |                                                                                                    |

\* Not Applicable answer options can be indicated as zero (0).

Please note that a rating of *Strongly Disagree*, *Not Beneficial*, or *Poor* requires an explanation – in your response (may be added in the Comments box on the corresponding page), please identify the issue and provide recommendations to resolve it moving forward.

## Finalize and Submit

Once all questions have been answered, the *Finalize & Submit* button will change from grey to green. This button is found on the main overview page in the *Actions* section as well as the bottom of each individual survey question page. If the button is grey/disabled, you can review the table on the main overview page to see the current status of all questions.

A confirmation message will appear after clicking the *Finalize & Submit* button. To proceed with completing the survey, click the *Finalize* button. Clicking *Cancel* will close the message and the main survey overview page will be displayed.

| Are you sure?                             |                  |             |            |  |  |
|-------------------------------------------|------------------|-------------|------------|--|--|
| You are about to finalize and submit this |                  |             |            |  |  |
| survey for                                | your entire      | e organiza  | ation, not |  |  |
| just yourse                               | elf. Please v    | verify that | all        |  |  |
| questions                                 | are fully ar     | nd comple   | etely      |  |  |
| answered.                                 | ,                |             | ,          |  |  |
|                                           | <b>E</b> lection | Control     |            |  |  |
|                                           | Finálize         | Cancel      |            |  |  |

After submitting the survey, a confirmation page is displayed. Click the View Final Survey button to generate a PDF document of the finalized survey.

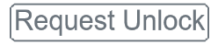

Available for users when a survey is locked – Notification will be sent to the user holding the lock requesting for it to be released

### Survey Question Overview and Statuses

This table displays the survey questions and relative information such as the question type, the user to last edit a question, or the status. A brief description of the various statuses found in this table are below:

- Answered Response has been provided
- Final Response submitted and cannot be changed
- Needs Comments User must add comments for the question to be answered
- Partial Pending completion of question by all users (such as ETAT Members that may only oversee certain districts)
- Unstarted Question has not yet been viewed

# VIEW SURVEY(S)

# Select a Survey

Surveys Trom the lefthand menu in the new EST, click Answer Survey View Survey arrow followed by the Select Survey button.

# Viewing the Survey

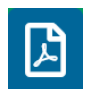

After selecting a survey, it will load in your browser. To generate a PDF of the survey, click the PDF icon located in the upper right corner of the screen next to the Search box.

## The FDOT OEM Help Desk is available to assist you at <u>help@fla-etat.org</u> or 850-414-5334.